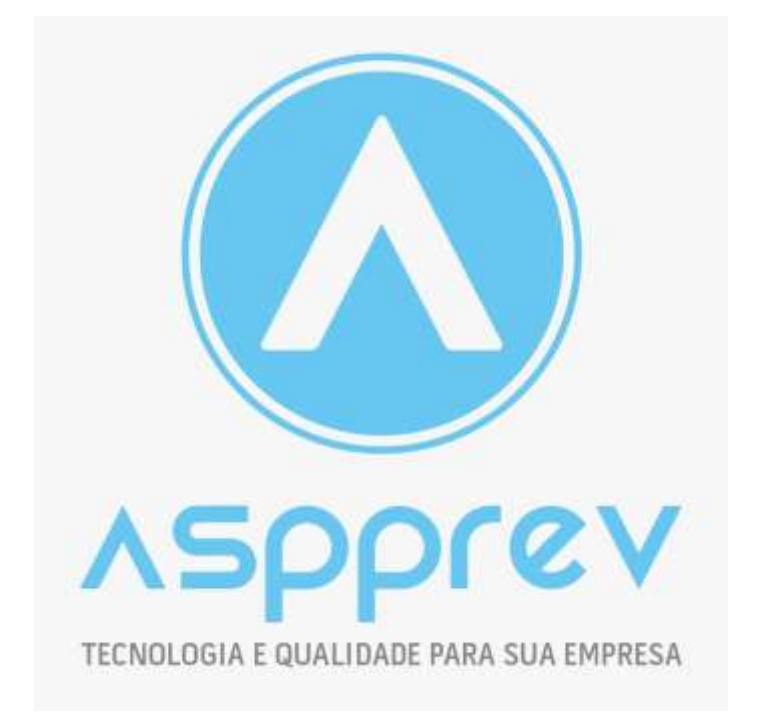

# Manual do Usuário do Sistema RPPS

Prova de Vida

Julho, 2024.

## SUMÁRIO

| รเ | SUMÁRIO |                              |     |  |  |  |  |
|----|---------|------------------------------|-----|--|--|--|--|
| 1  | PRO     | VA DE VIDA                   | . 3 |  |  |  |  |
|    | 1.1     | Auto Atendimento             | . 3 |  |  |  |  |
|    | 1.2     | APP                          | 10  |  |  |  |  |
|    | 1.3     | Finalização da Prova de Vida | 18  |  |  |  |  |

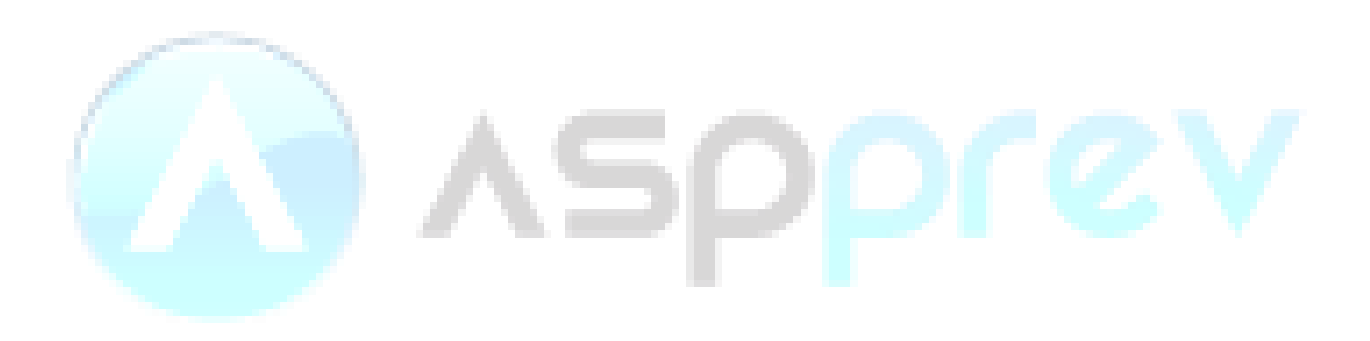

## 1 PROVA DE VIDA

A prova de vida é um procedimento usado principalmente por instituições financeiras e previdenciárias para verificar se uma pessoa ainda está viva e, assim, continuar a receber benefícios, como pensões e aposentadorias. Este processo é essencial para evitar fraudes e garantir que os pagamentos sejam feitos apenas aos beneficiários legítimos.

#### 1.1 Auto Atendimento

Acesse o autoatendimento informando o seu CPF e a sua senha:

| Se | CAPIVARI<br>PREV HATTUTO DI MENARINA<br>MANDONI DI CAMANANI | INFORMESELI CPFE SENHA PARA ACESSAR.                                                        |
|----|-------------------------------------------------------------|---------------------------------------------------------------------------------------------|
|    |                                                             | mascimento                                                                                  |
|    |                                                             |                                                                                             |
|    |                                                             | ACESSAR                                                                                     |
|    |                                                             | ESQUECE MINHA SEMHA<br>WALISHE DOCTIMENTO                                                   |
|    |                                                             | PARA QUE O SISTEMA FUNCIONE CORRETAMENTE É<br>NECESSÁRIO DESATIVAR O ILLOQUEIO DE POPULIPE. |
|    |                                                             |                                                                                             |

Clique no menu Prova de Vida que está do lado esquerdo:

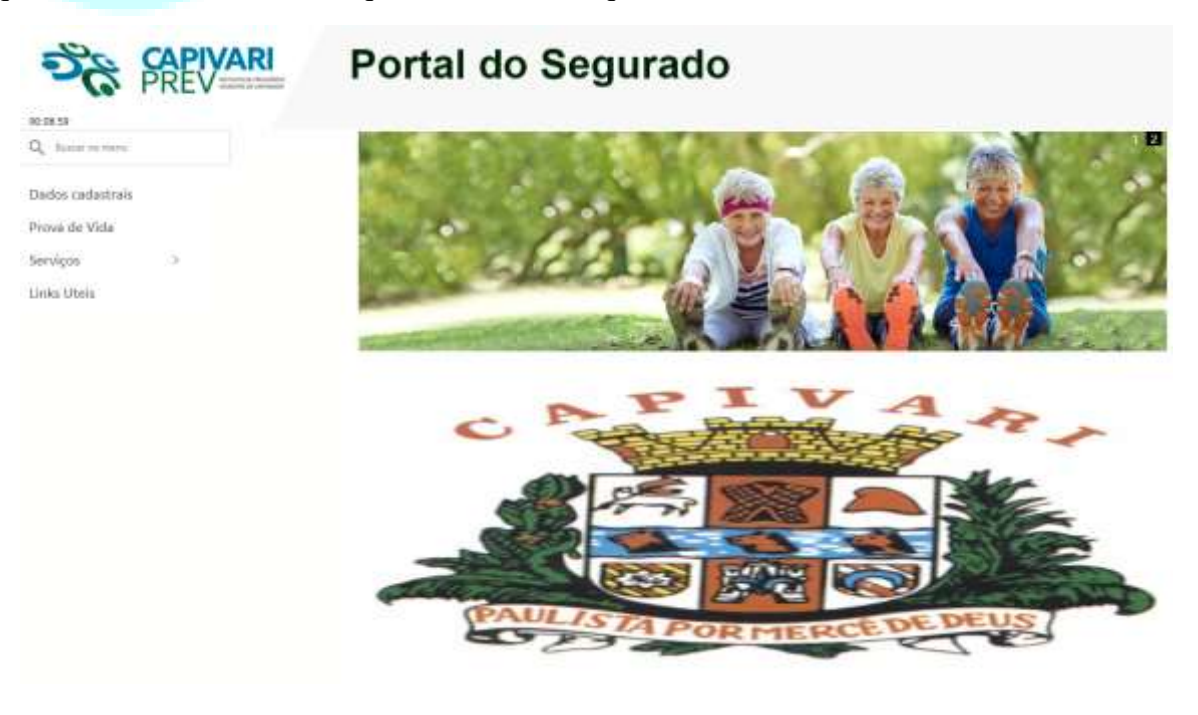

### Clique no botão Iniciar:

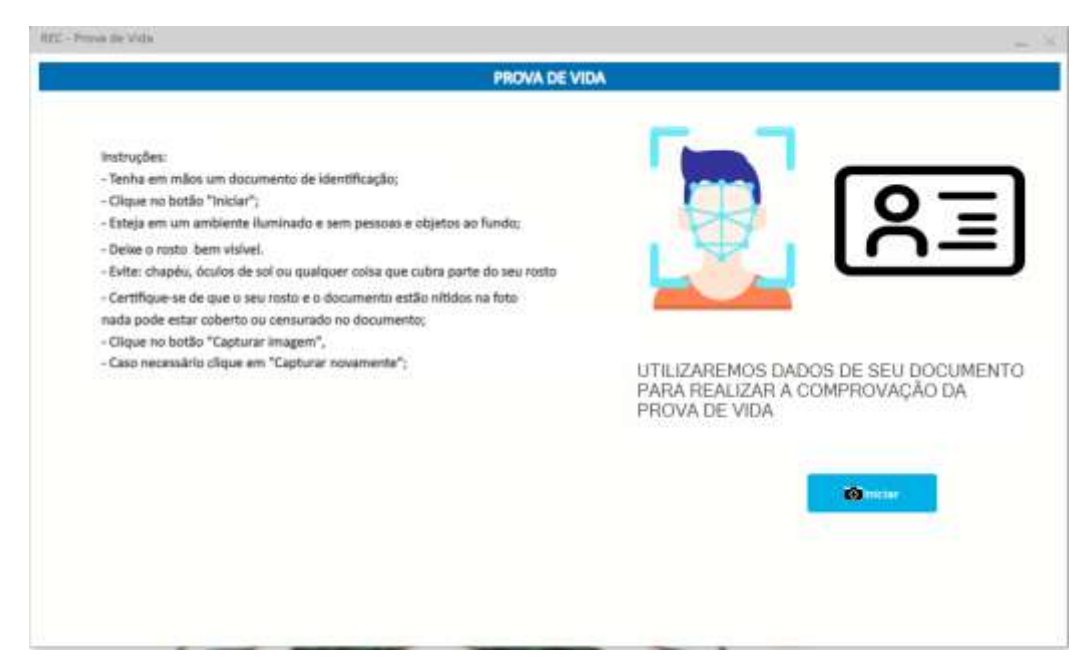

#### Confira seus dados e clique em Continuar

| 🔕 Prova de Vida - Google Chrome                                                                                    |                               | n ×    |  |
|----------------------------------------------------------------------------------------------------|-------------------------------|--------|--|
| <br>17 kyc.opendfe.com.br/u/aspprev/MjE3NDs3                                                                       | NTU7UkSBUON/TUVOVEB7SI        | VMSUBg |  |
| Verificação de identidade<br>Otá, antes de continuar, confira se seu<br>conferem com seus documentos<br>CPF: ••••• | is dados abaixo estão correto | 25 e   |  |
| Continu                                                                                                    | ar                            |        |  |
|                                                                                                    |                               |        |  |

Escolha um documento para verificação da identidade e clique em continuar:

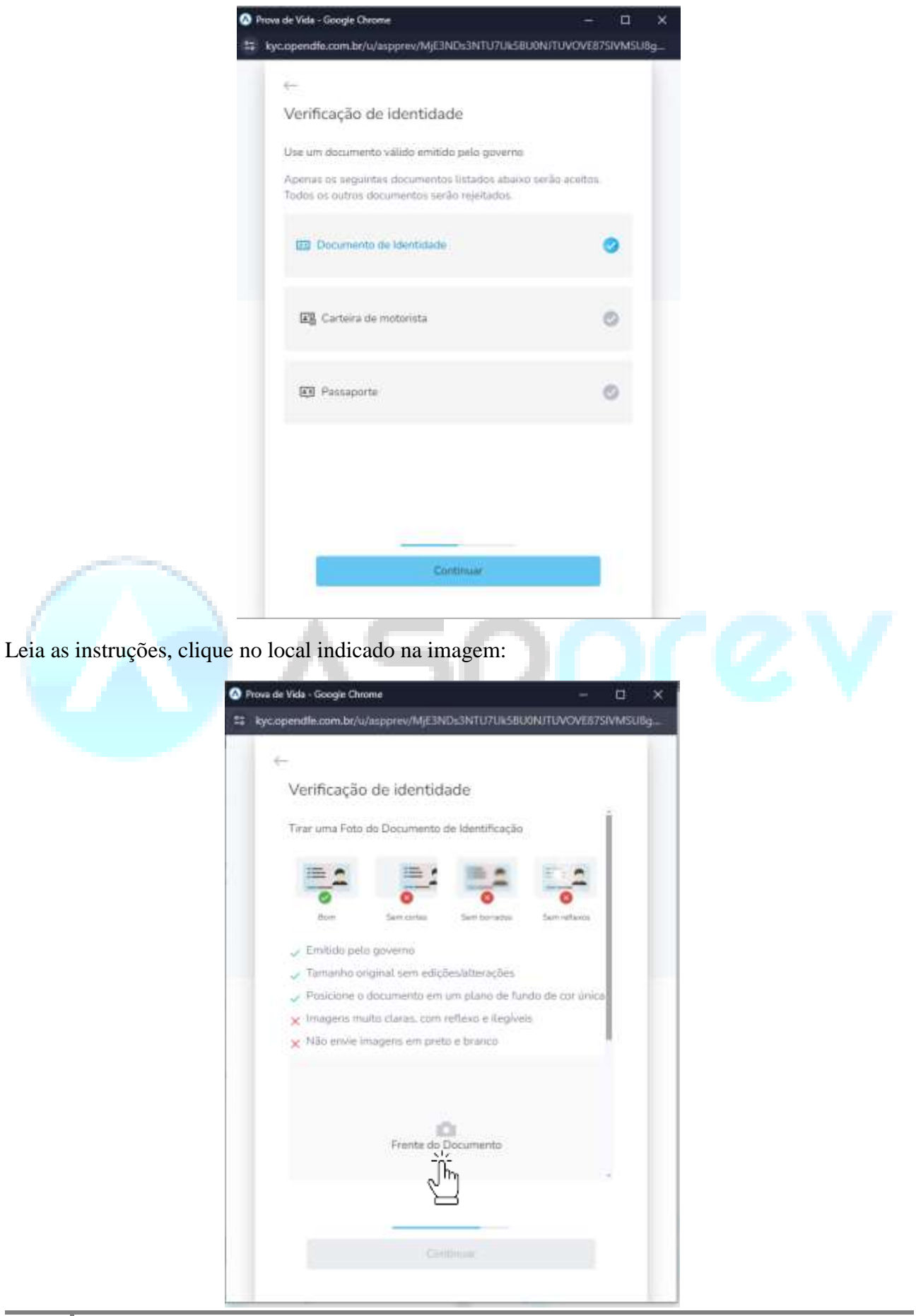

#### Permita o uso da câmera:

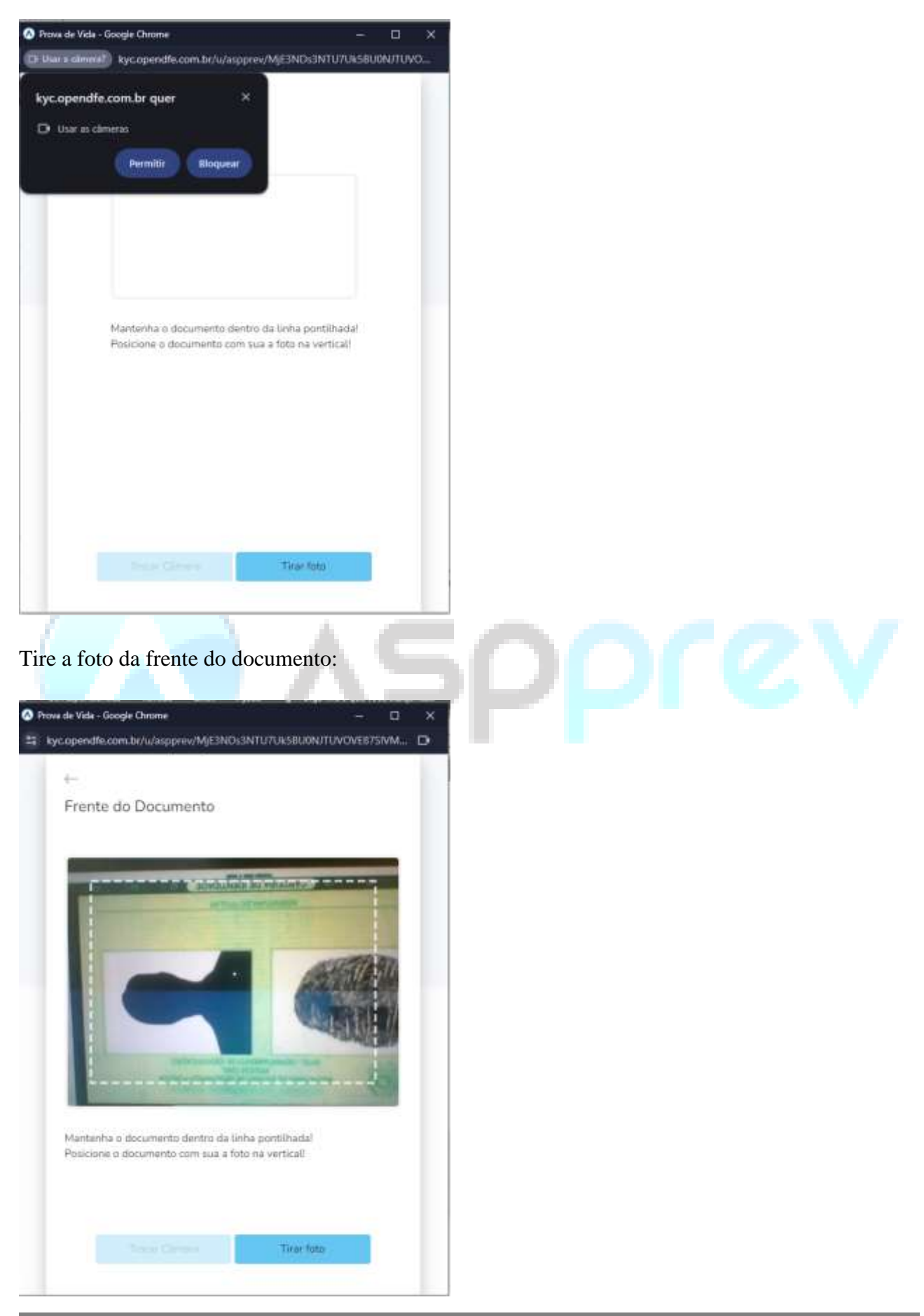

Após tirar a foto, desça um pouco a barra de rolagem e tire foto do verso do documento:

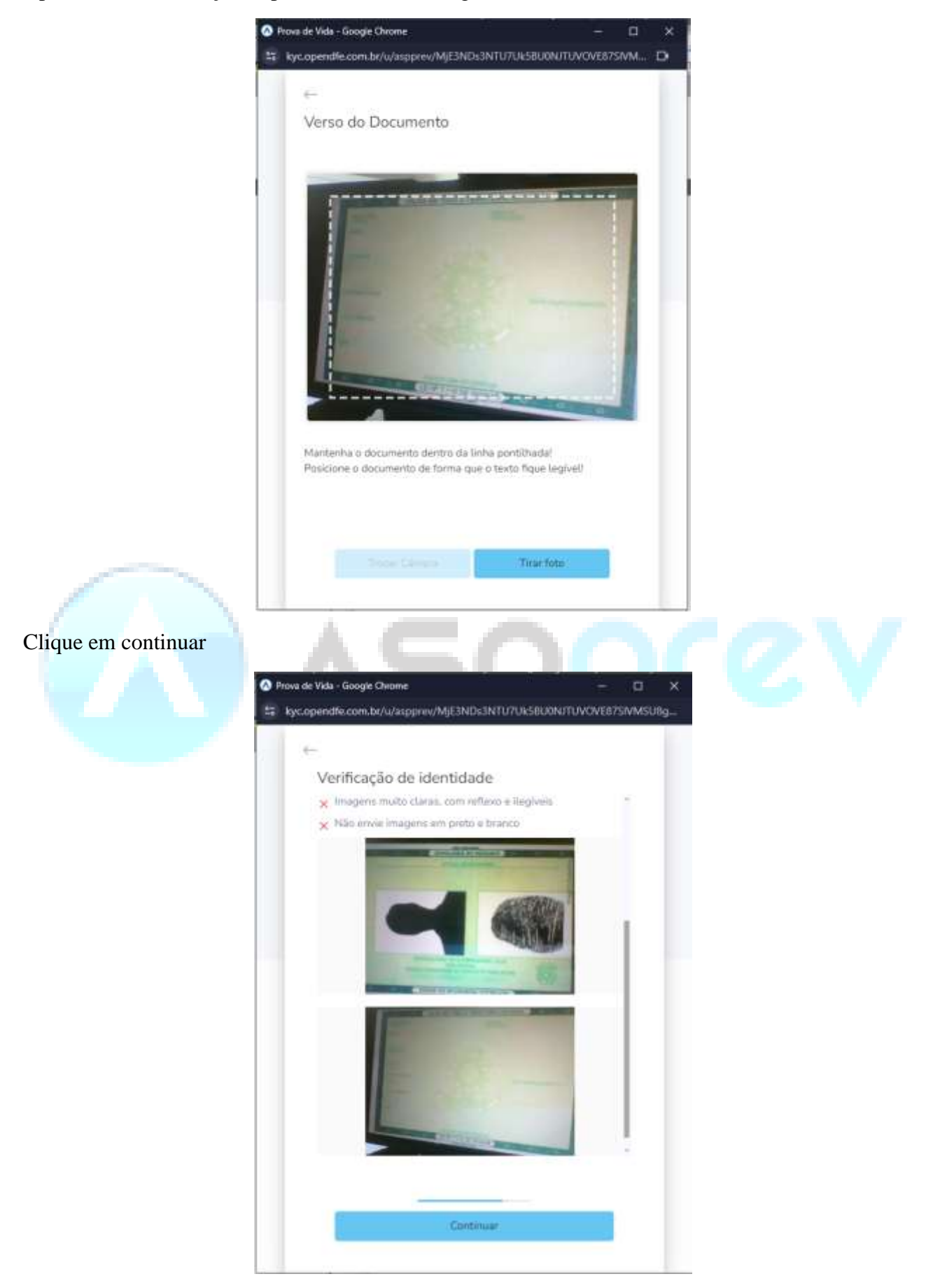

7

Tire uma selfie, clique no local indicado na imagem:

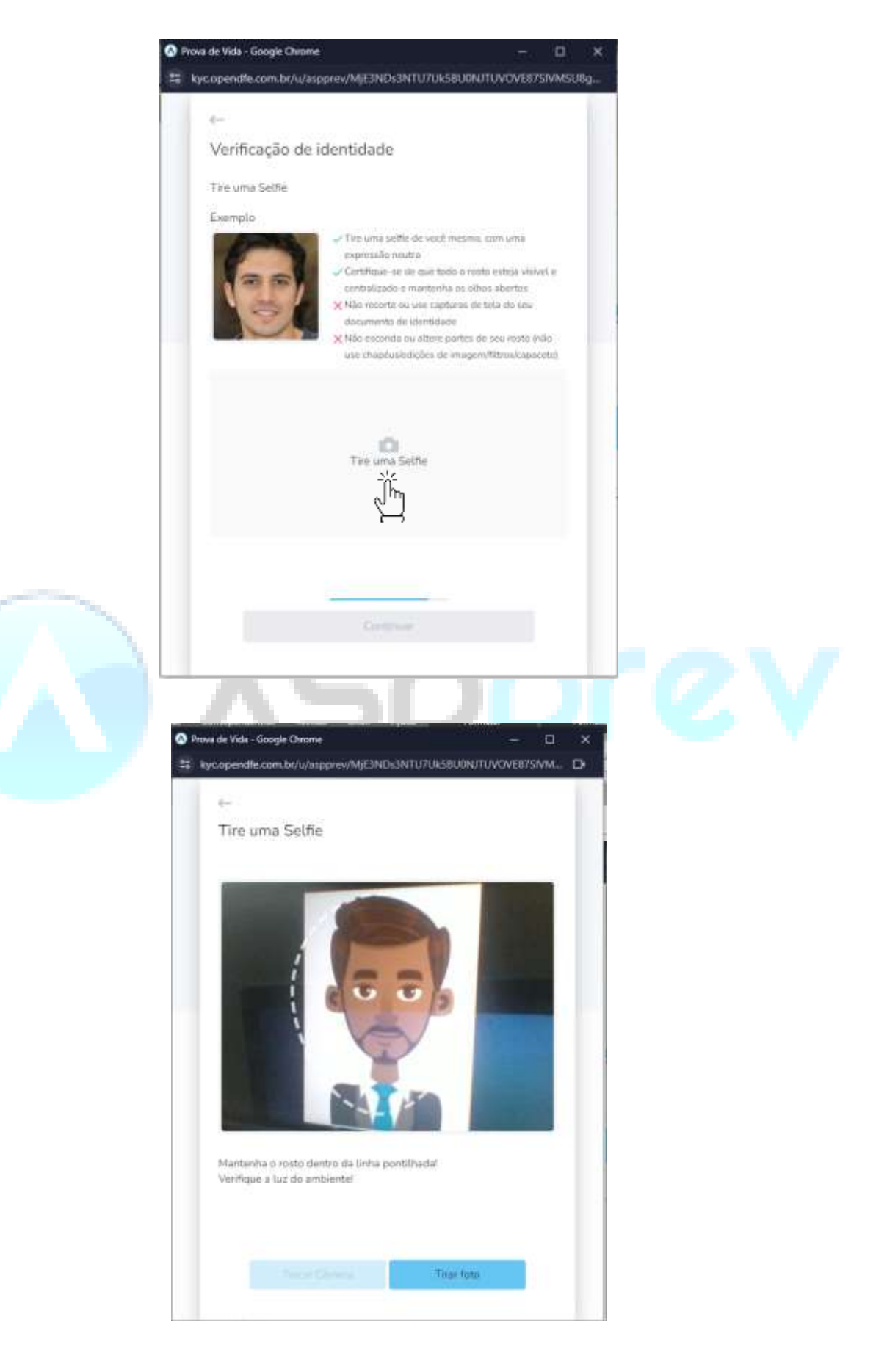

Após tirar a foto com as devidas orientações, clique em Continuar

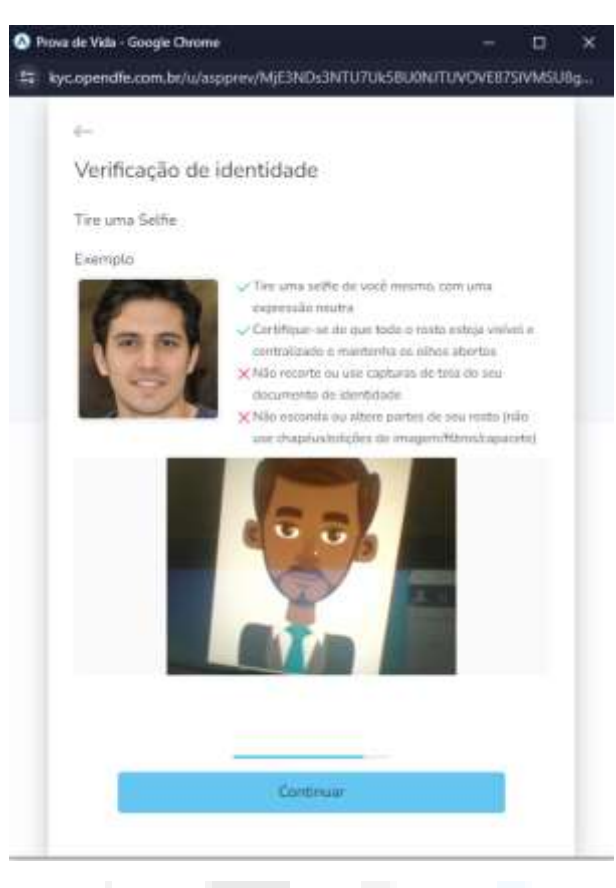

A mensagem a seguir será exibida e basta aguardar.

9

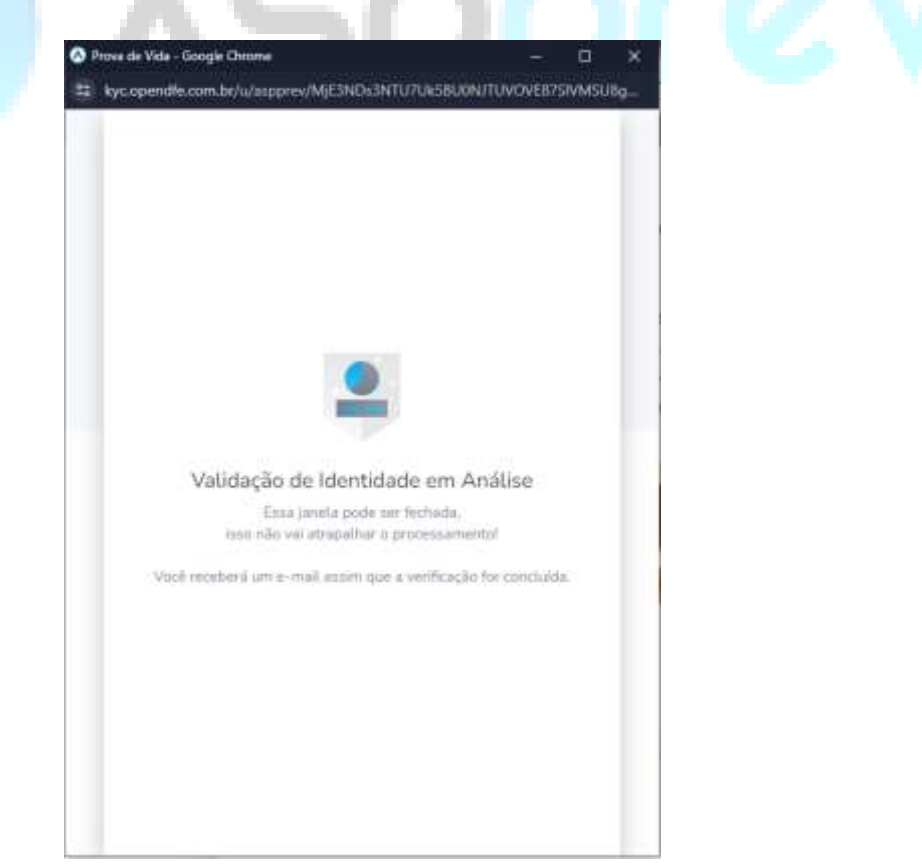

## 1.2 APP

Acesse o APP informando o seu CPF e a sua senha:

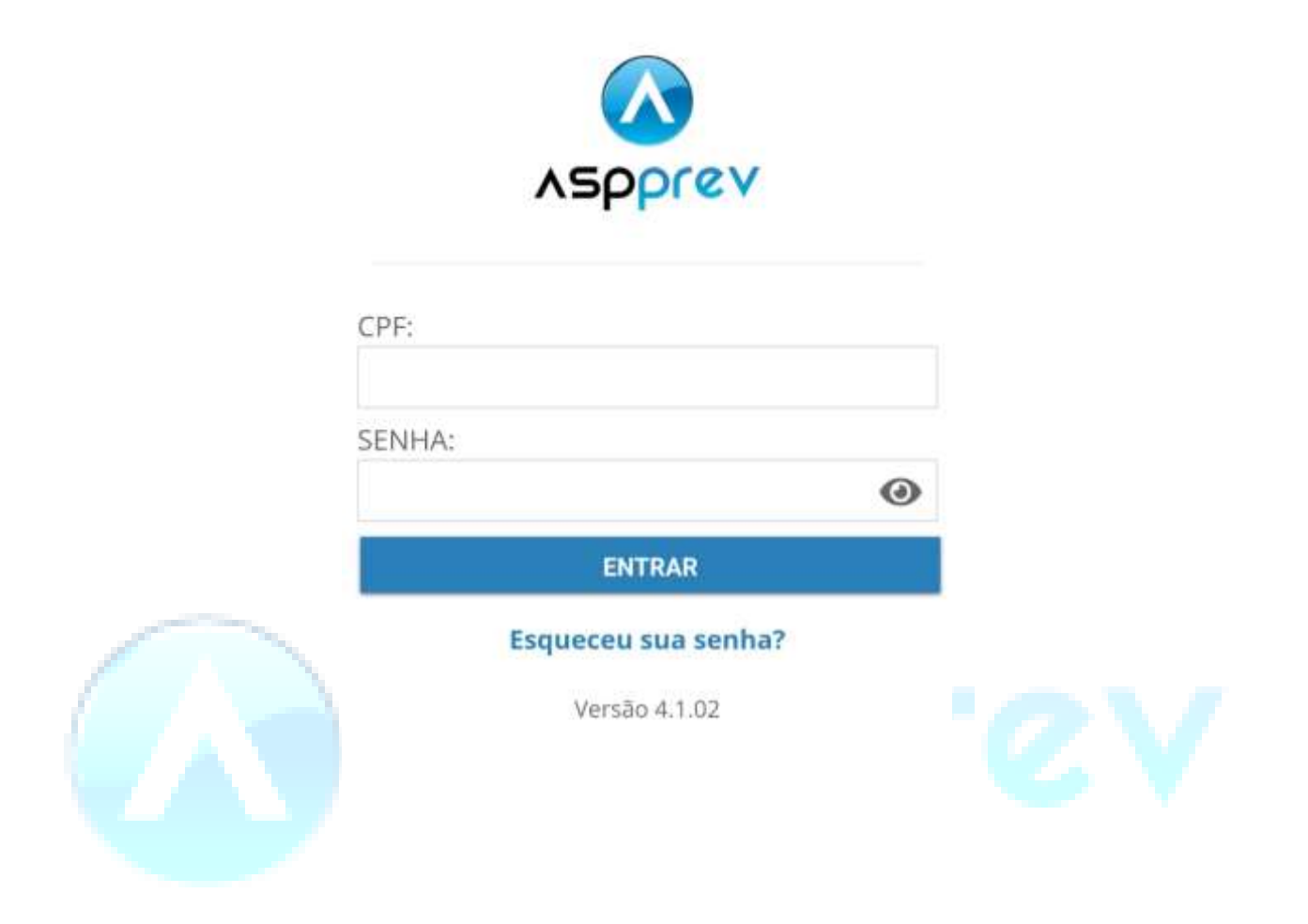

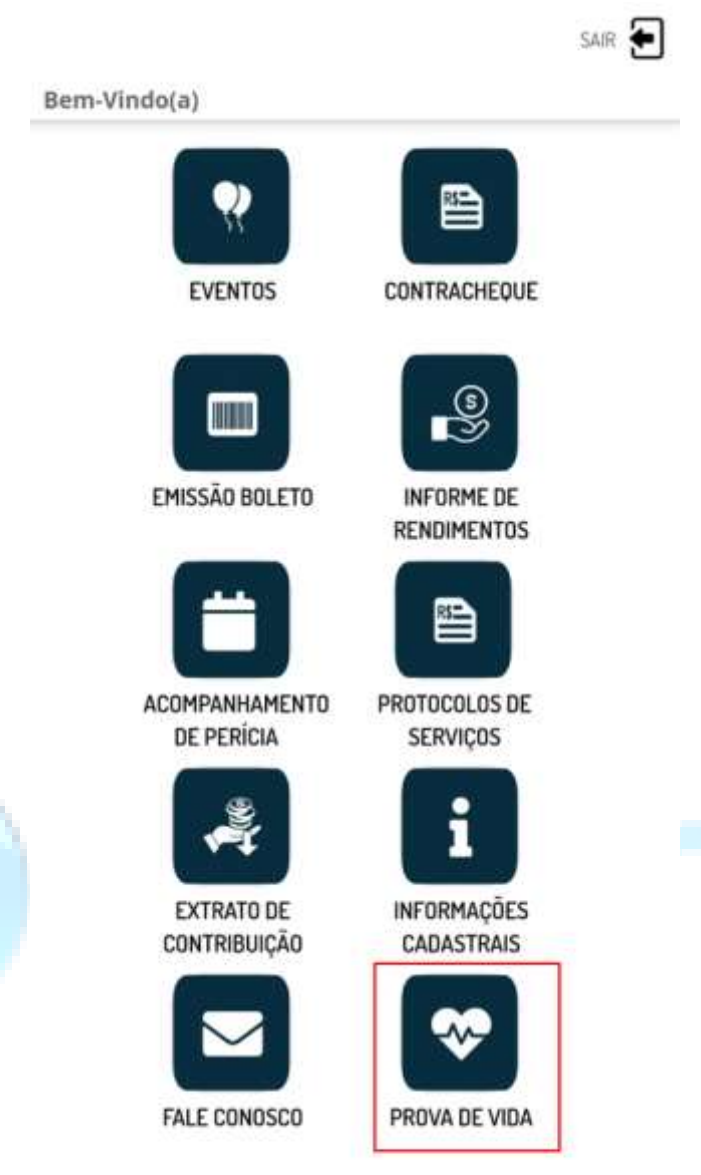

#### **ASPPrev Mobile**

Versão 4.1.02

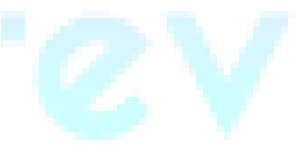

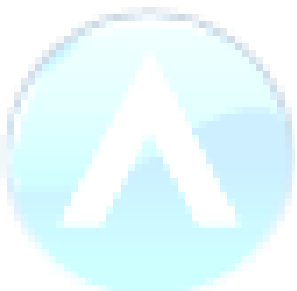

Clique no botão: Iniciar Prova de Vida

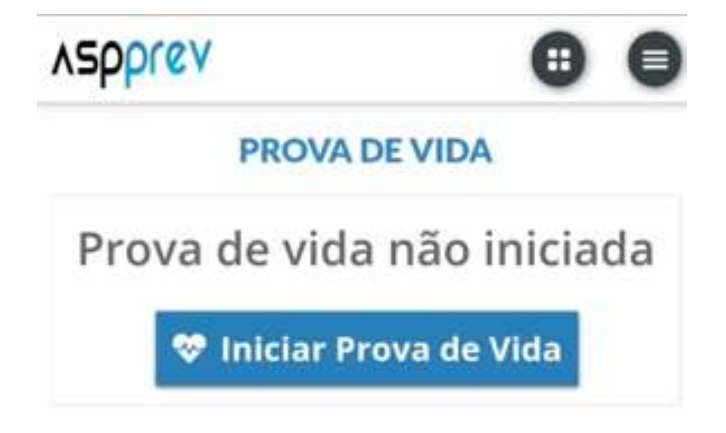

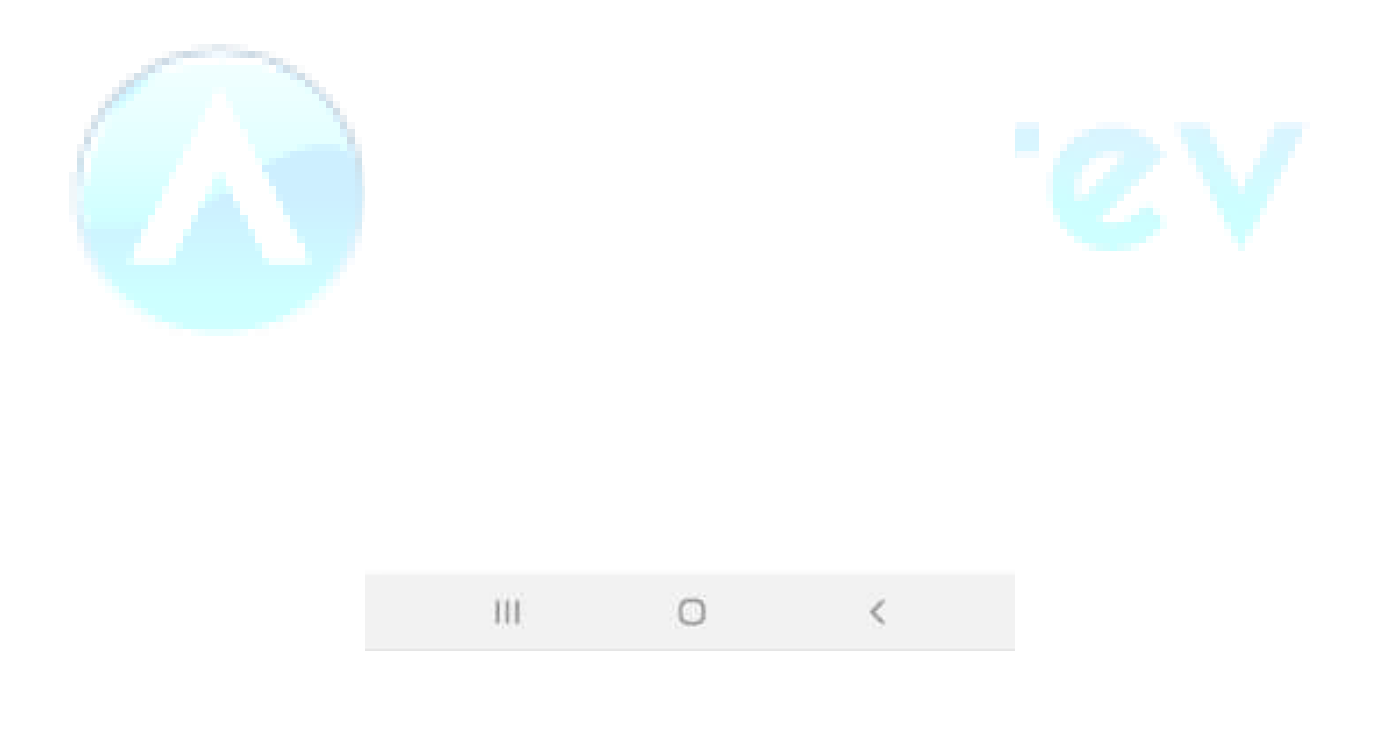

Confira seus dados e clique em Continuar

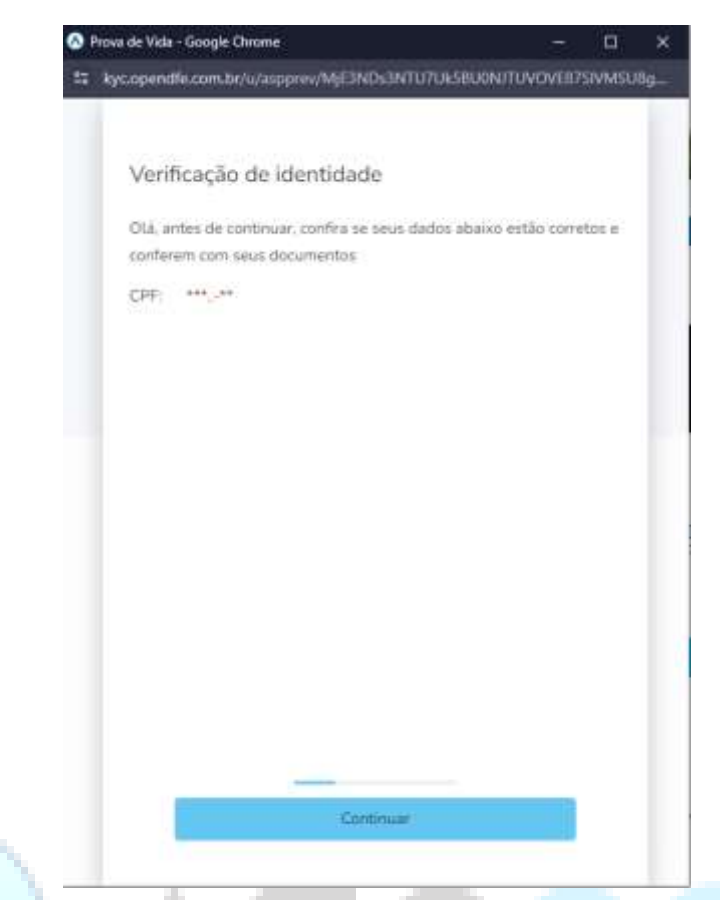

Escolha um documento para verificação da identidade e clique em continuar:

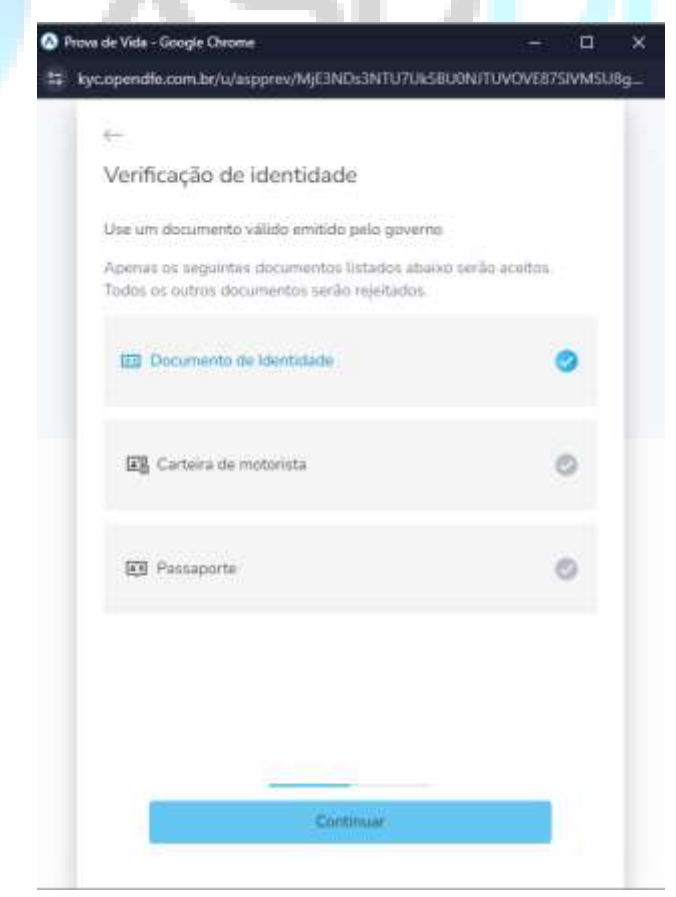

Leia as instruções, clique no local indicado na imagem:

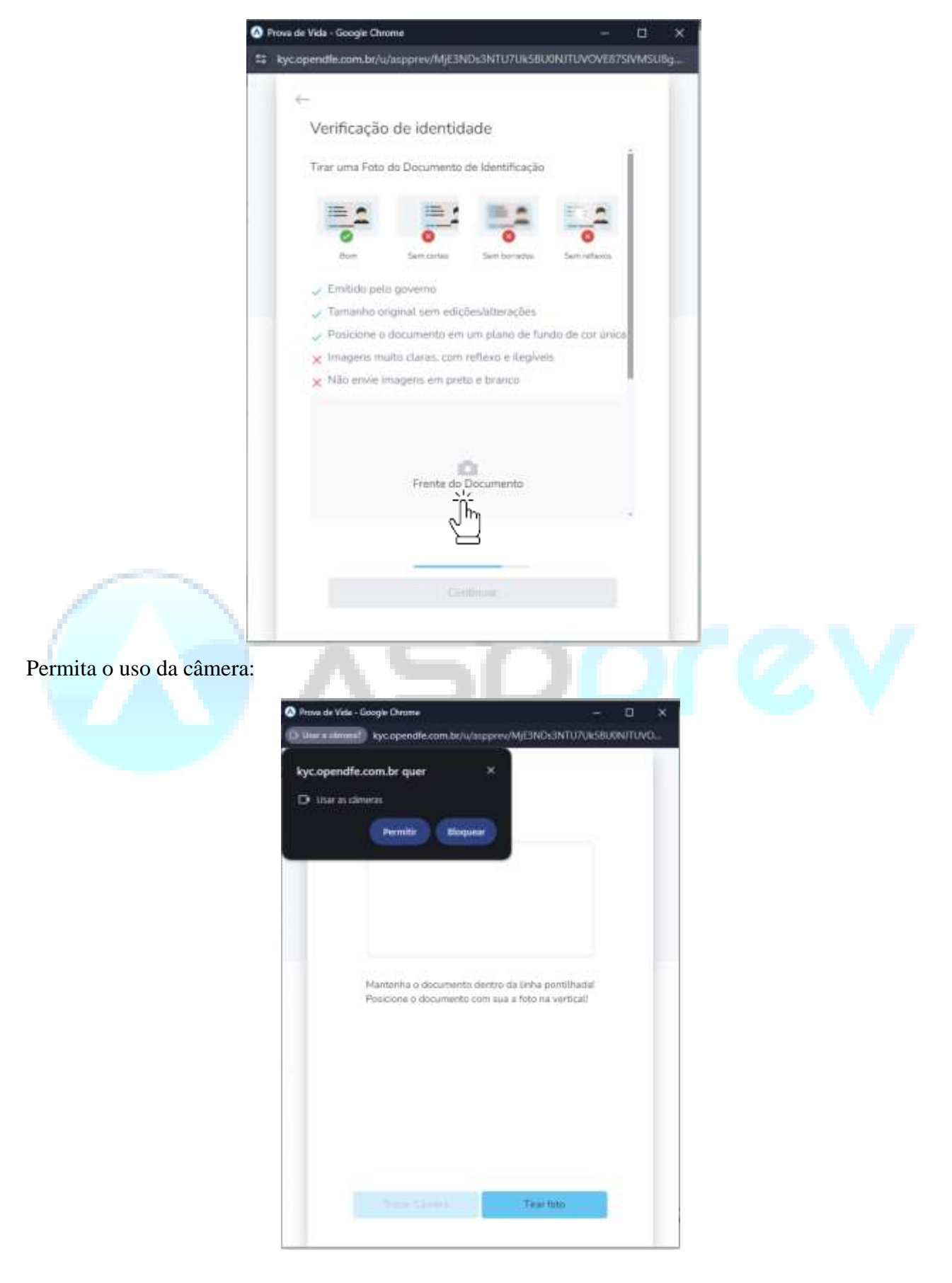

Tire a foto da frente do documento:

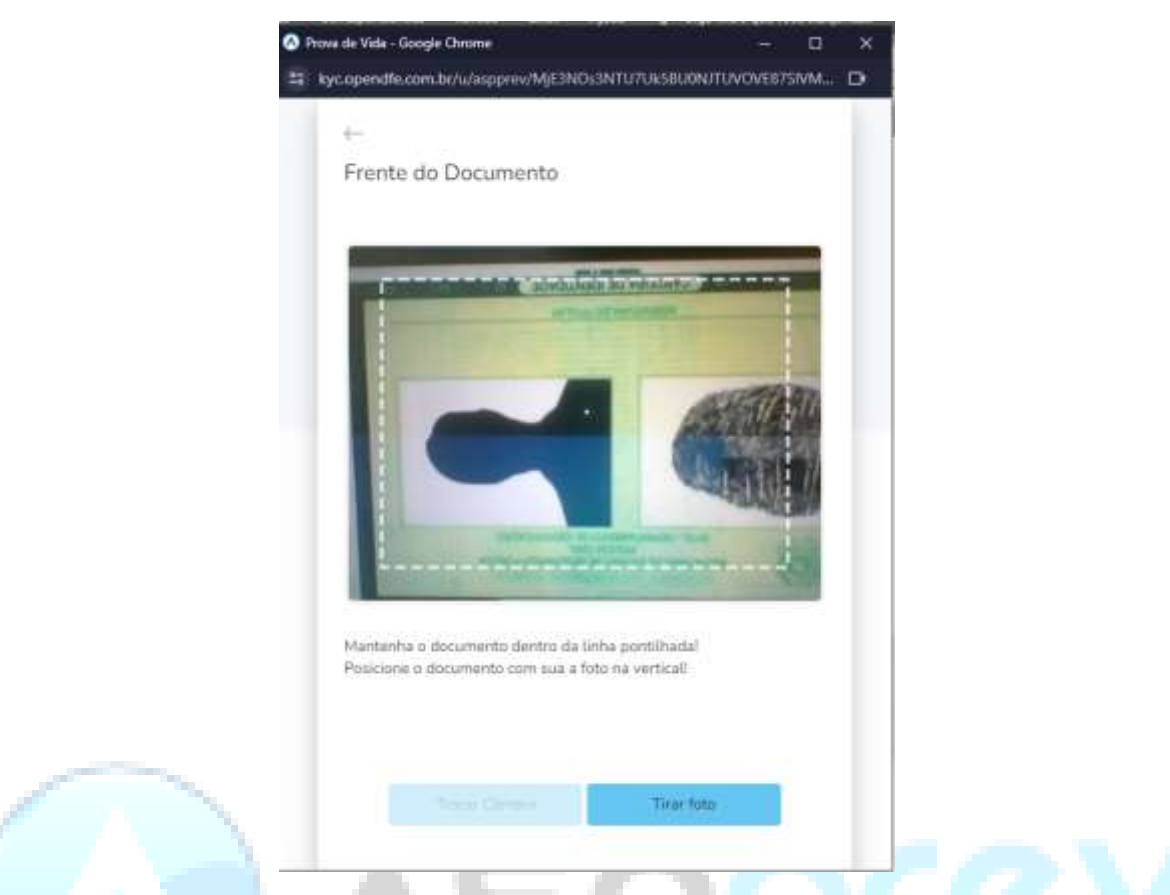

Após tirar a foto, desça um pouco a barra de rolagem e tire foto do verso do documento:

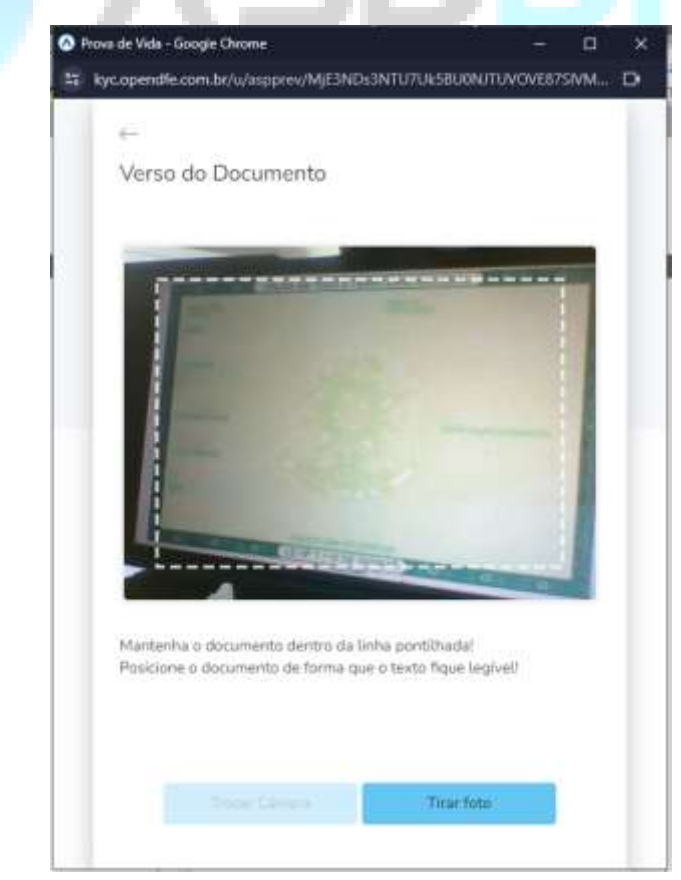

## Clique em continuar:

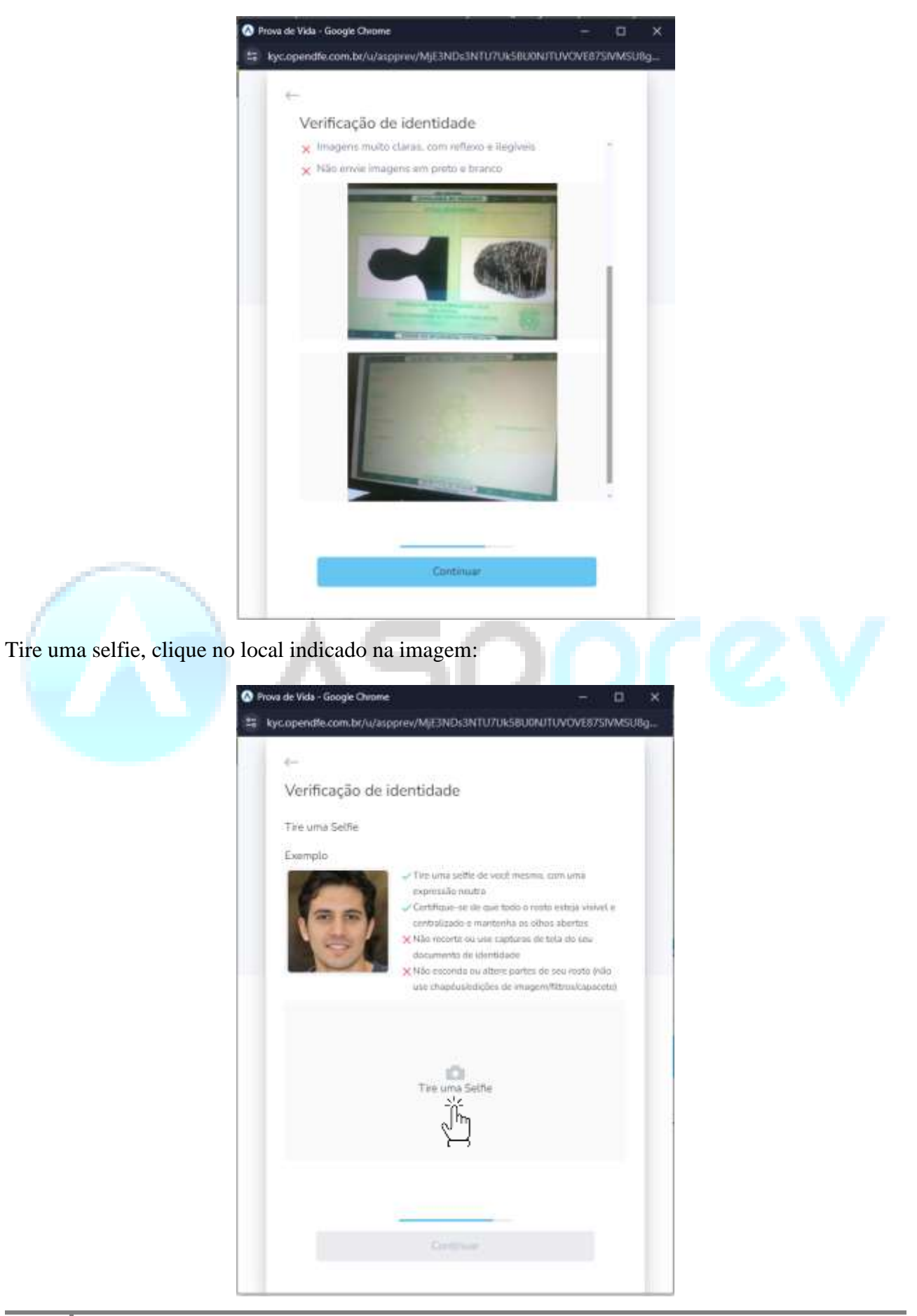

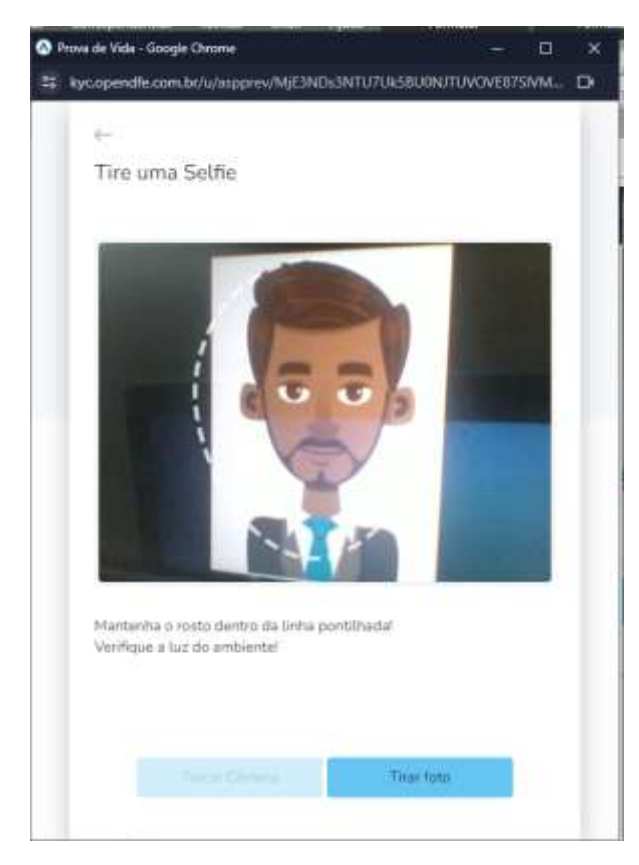

Após tirar a foto com as devidas orientações, clique em Continuar

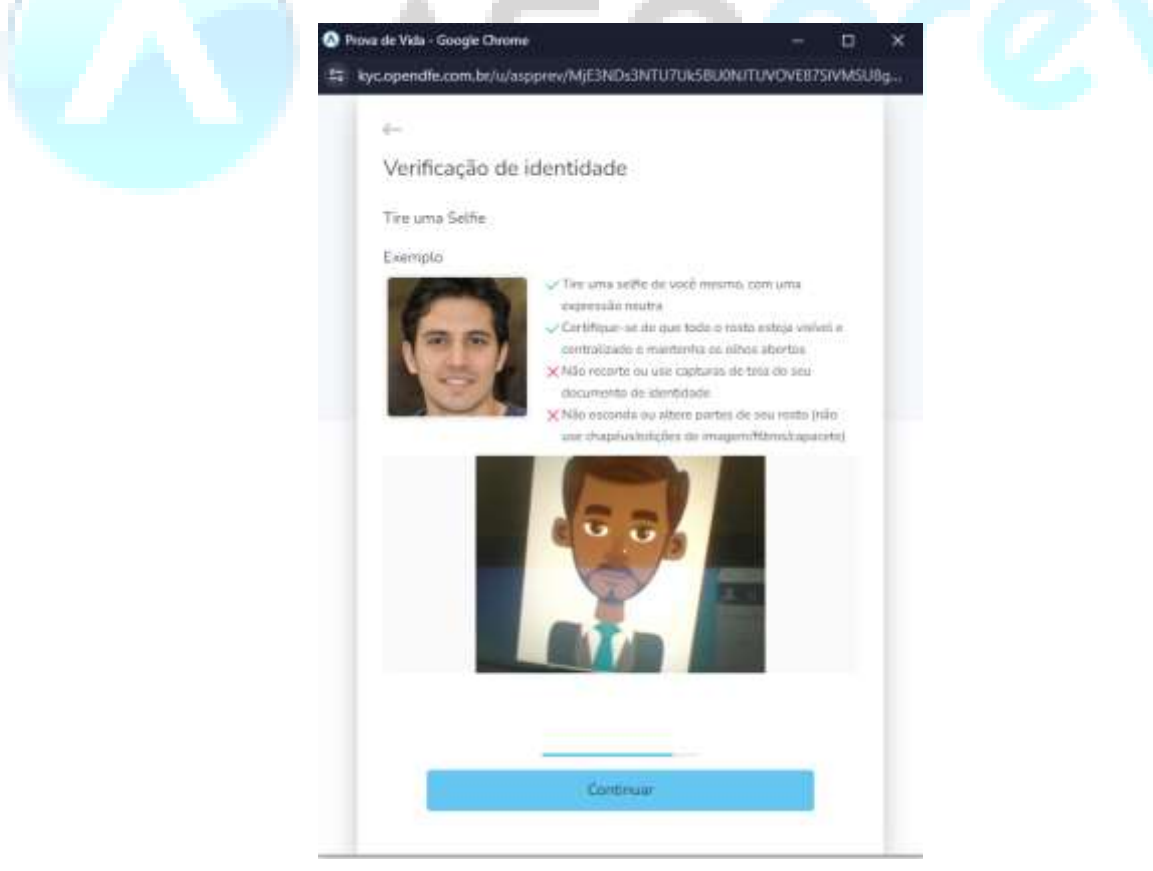

A mensagem a seguir será exibida e basta aguardar.

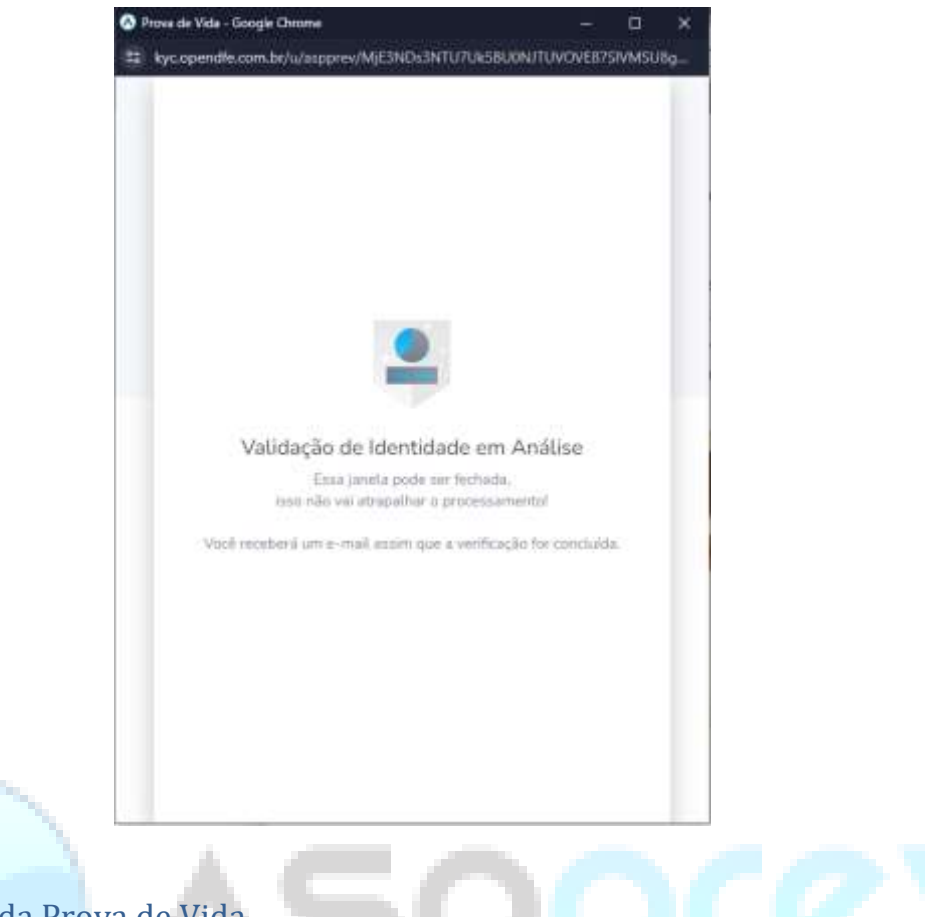

1.3 Finalização da Prova de Vida

• Após a finalização das etapas acima, o usuário receberá um e-mail informando que sua Prova de Vida foi recebida e a documentação passará por um processo de análise.

• Após esta análise, o usuário receberá um e-mail informando se a Prova de Vida foi aceita ou rejeitada.